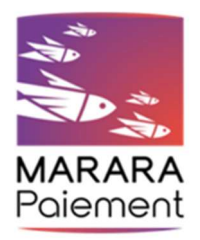

## Authentification renforcée des cartes VISA – DSP2

## Procédure pour la création/modification de votre mot de passe ePIN (4 chiffres)

Afin de pouvoir effectuer vos prochains achats en ligne avec votre carte VISA, vous devez créer votre mot de passe ePIN à 4 chiffres dont vous serez le seul détenteur.

Pour cela, vous devez vous rendre <u>préalablement</u> en bureau de poste pour actualiser et/ou renseigner votre numéro de mobile ET votre adresse email dans l'application informatique de MARARA Paiement.

- 1. Allez sur notre plateforme sécurisée : <u>https://authentification-carte.mararapaiement.pf</u>
- 2. Veuillez saisir l'adresse email déclarée auprès de MARARA Paiement (via un bureau de poste) et cliquez sur le bouton « OK » :

| MARARA<br>Polement                                                                                                    |    |
|----------------------------------------------------------------------------------------------------|----|
|                                                                                                    | FR |
| Bienvenue sur l'espace de création de votre mot de passe ePIN pour l'authentification renforcée de vos paiements en ligne Etape 1 : Veuillez saisir l'adresse email déclarée auprès de Marara Paiement émettrice de votre carte. Adresse email Annuler OK |    |
| i Aide 🖉 Sécuriser mes achats sur Internet                                                                                                    |    |

- 3. Veuillez saisir :
  - le code à usage unique qui vous a été envoyé sur le numéro de mobile déclaré auprès de MARARA Paiement,
  - le code reçu qui vous a été envoyé dans votre boîte e-mail,

et cliquer sur le bouton « OK » :

| érification de votre identité                          | à                                                                                                    |                              |
|--------------------------------------------------------|----------------------------------------------------------------------------------------------------|------------------------------|
| Etape 2 : un code à usage<br>vous a été envoyé par ema | unique vous a été envoyé sur le numéro de téléphone déclaré à la banque émettrice d<br>I. Veuillez saisir ces deux codes ci-dessous. | e votre carte. Un second coo |
|                                                        |                                                                                                    |                              |
|                                                        | Code reçu par email                                                                                                    |                              |
|                                                        | Annuler Renvoyer les codes OK                                                                                                    |                              |
|                                                        |                                                                                                    |                              |

4. Veuillez cliquer sur le bouton « Register ePIN » pour démarrer l'authentification forte :

| MARARA<br>Polement                                                                   |                                                                                                    | ٦  | /ISA           |
|--------------------------------------------------------------------------------------|----------------------------------------------------------------------------------------------------|----|----------------|
|                                                                                      |                                                                                                    | FR | Se déconnecter |
| Liste des cartes attachées à<br>votre email<br>Numéro de carte 1:<br>497071XXXXX8175 | Validation de vos paiements en ligne                                                                                                    |    |                |
|                                                                                      | La méthode d'authentification "SMS renforcé" est activée.                                                                                                    |    |                |
|                                                                                      | (actif) - Activation du paiement par code d'activation unique par SMS<br>Vous avez déjà activé l'activation de paiement par l'activation de code unique par<br>SMS. Veuillez contacter Marara Paiement pour modifier votre numéro de téléphone.<br>Numéro de téléphone : xxxxxxxx89 |    |                |
|                                                                                      | non actif       - Authentification par "SMS renforcé"         L'activation du palement par mot de passe ePin n'est pas encore activée. Vous pouvez l'activer ici         Register ePin                                                                                              |    |                |
|                                                                                      | i Aide 🖉 Sécuriser mes achats sur Internet                                                                                                    |    |                |

5. Veuillez saisir votre code ePIN personnel et cliquer sur le bouton « OK » :

| Polement                                                                        | VISA                                                                                                    |  |  |  |
|---------------------------------------------------------------------------------|----------------------------------------------------------------------------------------------------|--|--|--|
|                                                                                 | FR (+ Se déconnecter                                                                                           |  |  |  |
| Liste des cartes attachées à<br>votre email                                     | Choix du mot de passe ePIN                                                                                     |  |  |  |
| Numéro de carte 1:<br>497071XXXXX8175                                           | Veuillez définir ci-dessous votre mot de passe ePIN à 4 chiffres, valable pour toutes les cartes<br>ci-contre. |  |  |  |
| Ce mot de passe est strictement personnel. Ne le communiquez jamais à personne. |                                                                                                    |  |  |  |
|                                                                                 | Mot de passe ePIN                                                                                              |  |  |  |
|                                                                                 | Confirmation mot de passe ePIN                                                                                 |  |  |  |
|                                                                                 | Annuler OK                                                                                                    |  |  |  |
| i Aide 🔒 Sécuriser mes achats sur Internet                                      |                                                                                                    |  |  |  |
|                                                                                 |                                                                                                    |  |  |  |

6. Un pop-up est affiché sur la page d'écran confirme l'enregistrement de votre code ePin. L'authentification forte est activée :

| Liste des cartes attachées à                            |                                                                                                    |  |
|---------------------------------------------------------|----------------------------------------------------------------------------------------------------|--|
| votre email Va<br>Numéro de carte 1:<br>497071XXXXX8175 | alidation de vos paiements en ligne                                                                                                    |  |
| La                                                      | méthode d'authentification "SMS renforcé" est activée.<br>actif - Activation du paiement par code d'activation unique par SMS<br>Vous avez déjà activé l'activation de paiement par l'activation de code unique par<br>SMS. Veuillez contacter Marara Palement pour modifier votre numéro de téléphone.<br>Numéro de téléphone : xxxxxxxxx89 |  |
|                                                         | actif       - Authentification par "SMS renforcé"         En cas d'oubli de votre mot de passe ePIN, cliquez ci-dessous pour le modifier.         Modifier le mot de passe ePIN                                                                                                    |  |

7. Fin de la procédure

## Légende :

Onglet « Aide » :

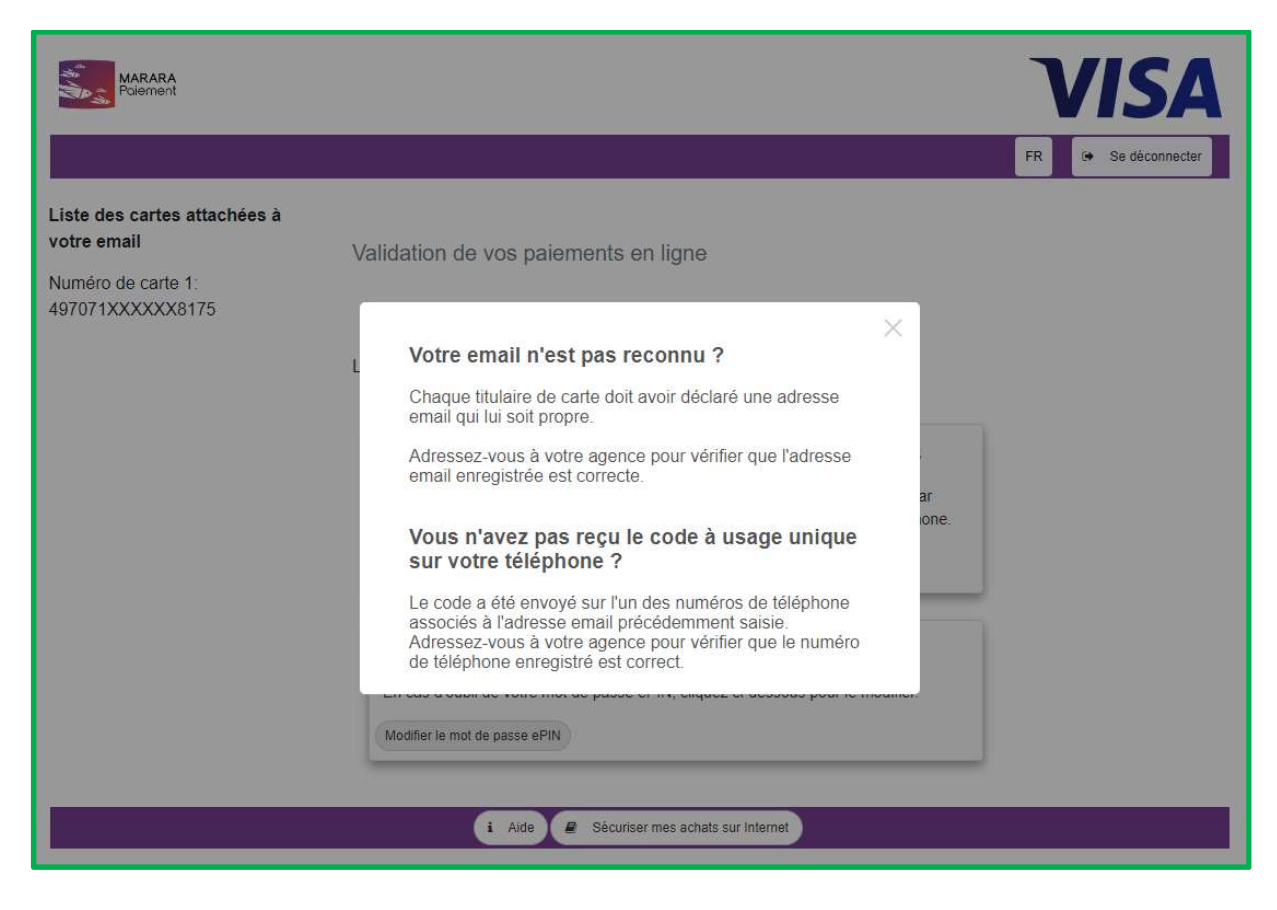

## Onglet « Sécuriser mes achats sur internet » :

| MARARA<br>Polement                                             |                                                                                                    | VISA                |
|----------------------------------------------------------------|----------------------------------------------------------------------------------------------------|---------------------|
|                                                                |                                                                                                    | FR 🕒 Se déconnecter |
| Liste des cartes attachées à votre email<br>Numéro de carte 1: | Validation de vos paiements en ligne                                                                                                    |                     |
|                                                                | Sécuriser mes achats sur internet<br>L'évolution de la réglementation applicable aux<br>opérations de paiement à distance (DSP2") nous<br>conduit à remplacer le code à usage unique que vous<br>receviez jusqu'alors par SMS pour valider vos<br>paiements en ligne par carte. Vous devez désormais<br>utiliser une solution d'authentification forte.<br>SMS renforcé<br>Vous devez saisir un code à usage unique transmis par<br>SMS ainsi que votre mot de passe ePIN à 4 chiffres défini<br>sur ce portail.<br>*Directive (UE) 2015/2366 du 25 novembre 2015<br>En cas d'oubli de votre mot de passe ePIN, cliquez ci-dessous pour le modifi<br>Modifier le mot de passe ePIN | ar<br>ione.<br>er.  |
|                                                                | i Aide Sécuriser mes achats sur internet                                                                                                    |                     |